Ajouter une vidéo sur Youtube

- 1. <u>Je n'ai pas encore de compte, je n'ai pas d'adresse Gmail :</u>
  - Aller sur le site de Youtube
  - Cliquer en haut à droite sur

SE CONNECTER

| ≡ | ► YouTube FR  | Rechercher      | Q                                 |  |
|---|---------------|-----------------|-----------------------------------|--|
|   | - Cliquer sur | Créer un compte | gle<br>exion<br>YouTube<br>ephone |  |
|   | - Cliquer sur | Pour moi        |                                   |  |

- Suivre les étapes demandées (nom, prénom, création d'une adresse mail etc.. En cas de difficultés, ne pas hésiter à consulter la fiche sur la création d'une adresse Gmail (présente sur le site des Unelles)

## 2. <u>Je n'ai pas de compte, j'ai une adresse Gmail :</u>

- Aller sur le site de Youtube
- Cliquer en haut à droite sur

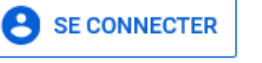

| ≡ | <b>YouTube</b> <sup>FR</sup> | Rechercher    |                                                                                                    | Q |         | Ⅲ :     | e se | CONNECTER |
|---|------------------------------|---------------|----------------------------------------------------------------------------------------------------|---|---------|---------|------|-----------|
|   | - Saisir son                 | adresse Gmail |                                                                                                    |   |         |         |      |           |
|   |                              |               | Google                                                                                                    |   |         |         |      |           |
|   |                              |               | Accéder à YouTube                                                                                                    |   |         |         |      |           |
|   |                              |               | Adress mail ou numéro de téléphone                                                                                         |   |         |         |      |           |
|   |                              |               | Adresse e-mail oubliée ?                                                                                                   |   |         |         |      |           |
|   |                              |               | S'il ne s'agit pas de votre ordinateur, utilisez une fenêtre d<br>navigation InPrivate pour vous connecter. En savoir plus | e | Cliquer | sur sui | vant |           |
|   |                              |               | Créer un compte Suivant                                                                                                    |   |         |         |      |           |
|   |                              |               |                                                                                                    |   |         |         |      |           |

- Saisir ensuite le mot de passe de son adresse Gmail
- Cliquer sur Suivant

| Pas maintenant |
|----------------|
|                |
|                |

## 3. Youpi, J'AI UN COMPTE, JE PEUX AJOUTER UNE VIDÉO SUR YOUTUBE

- Cliquer en haut à droite sur le rond rouge qui comporte une lettre :

| = | ▶ YouTube FR  | Rechercher                                           |                                     | Q                          | EX | <b>x</b> |
|---|---------------|------------------------------------------------------|-------------------------------------|----------------------------|----|----------|
|   | - Cliquer sur | Votre chaîne                                         |                                     |                            |    |          |
|   | - Cliquer sur | TTRE EN LIGNE UNE                                    | VIDÉO                               |                            |    |          |
|   |               | Importez u<br>Commencerà part<br>spectateurs. La vic | THE EN LIGNE UNE VIDÉO              | e <b>r</b><br>les<br>tici. |    |          |
|   |               | En sav                                               | oir plus pour commencer sur YouTube |                            |    |          |

- Cliquer sur

SÉLECTIONNER UN FICHIER

- Naviguer dans ses dossiers et double cliquer sur la vidéo à importer

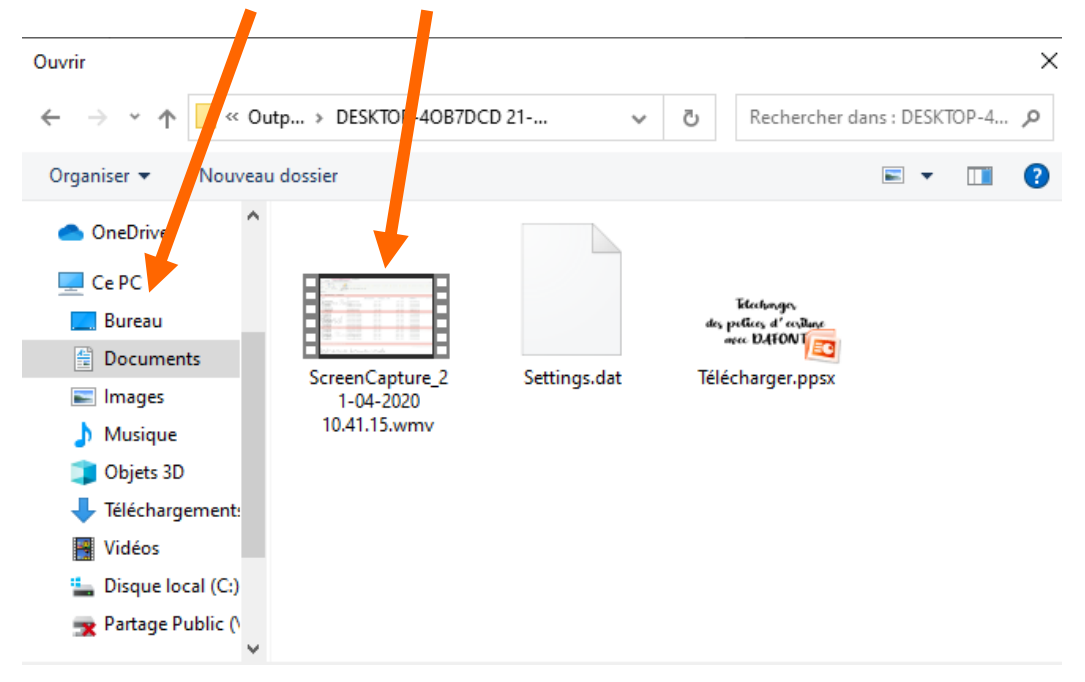

- Il peut y avoir un petit délai de chargement, patienter si tel est le cas

## - Remplir le champ titre et ajouter une description si besoin :

|                                   | Détails                                                                                                    |                                                                                                    | Â                                                                                                    |
|-----------------------------------|----------------------------------------------------------------------------------------------------|----------------------------------------------------------------------------------------------------|----------------------------------------------------------------------------------------------------|
|                                   | Titre (oblic, roire)<br>Télécharger des polices d'écritur                                                                                                    | re avec <u>Dafont</u>                                                                                                    | Traitement de la vidéo                                                                                                    |
|                                   | Description ⑦<br>Voici un tutoriel très simple pour<br>polices d'écriture sur votre PC.<br>Il y a juste une erreur sur la vidéc<br>nomme fichier de police <sup>®</sup>                                                                                                    | apprendre à télécharger de nouvelles<br>o lorsque je dis "je vais choisir celle qui se<br>fichier de police" n'est pas du tout le nom<br>n c'est ma 1ère vidéo, je ferai mieux pour le: | Lien vidéo<br>https://youtu.be/Y4tr9GKgLAI<br>s<br>ScreenCapture_21-04-2020 10.41.15.w                                                              |
| l                                 | Traitement effectué à 95 %                                                                                                    | Lorsque tout e                                                                                                    | est OK, cliquer                                                                                                    |
| indiquentar                       | si vos vidéos sont conçues pour les<br>s ?<br>Oui, elle est conçue pour les enfa<br>Non, elle n'est pas conçue pour le<br>Limite d'âge (avancé)                                                                                                    | s enfants. Qu'est-ce qu'un contenu conçu po<br>ants<br>es enfants                                                                                                    | Lien vidéo<br>https://youtu.be/Y=v9GKgLAI                                                                                                    |
|                                   |                                                                                                    |                                                                                                    |                                                                                                    |
| AU                                | TRES OPTIONS                                                                                                    |                                                                                                    |                                                                                                    |
| AU"<br>so Trai                    | TRES OPTIONS                                                                                                    |                                                                                                    | s                                                                                                    |
| AU<br>Trai<br>jouter              | TRES OPTIONS<br>itement terminé<br>r un écran de fin ou des<br>Télécharger des polices d'éc                                                                                                    | s fiches (facultatif) sinon c<br>criture avec Dafont                                                                                                    | suivant<br>sliquer directement sur                                                                                                    |
| AU<br>Trai<br>jouter              | TRES OPTIONS<br>itement terminé<br>r un écran de fin ou des<br>Télécharger des polices d'éc<br>Vetails 2                                                                                                    | s fiches (facultatif) sinon c<br>criture avec Dafont<br>Éléments vidéo 3 Visib                                                                                                    | liquer directement sur SUIVANT<br>Enregistrée en tant que brouillon {, ×                                                                            |
| AU <sup>-</sup><br>Trai<br>jouter | TRES OPTIONS<br>itement terminé<br>r un écran de fin ou des<br>Télécharger des polices d'éc<br>v Détails 2<br>Éléments vidéo                                                                                                    | s fiches (facultatif) sinon c<br>criture avec Dafont<br>Éléments vidéo 3 Visib                                                                                                    | liquer directement sur SUIVANT<br>Enregistrée en tant que brouillon {, ×                                                                            |
| AU"<br>I Trai                     | TRES OPTIONS<br>itement terminé<br>r un écran de fin ou des<br>Télécharger des polices d'éc<br>v détails 2<br>Éléments vidéo<br>Ajoutez des fiches et des écrans de fin<br>En savoir plus                                                                                            | s fiches (facultatif) sinon c<br>criture avec Dafont<br>Éléments vidéo 3 Visib<br>pour que vos spectateurs voient des vidéos, des                                                       | Suivant<br>Suivant<br>Enregistrée en tant que brouillon                                                                                             |
| AU <sup>-</sup><br>Irai           | TRES OPTIONS<br>itement terminé<br>r un écran de fin ou des<br>Télécharger des polices d'éc<br>v Détails 2<br>Éléments vidéo<br>Ajoutez des fiches et des écrans de fin<br>En savoir plus<br>Ajouter un écran de fin<br>Faites la promotion de conte                                 | s fiches (facultatif) sinon c<br>criture avec Dafont<br>Éléments vidéo 3 Visib<br>pour que vos spectateurs voient des vidéos, des<br>enus associés à la fin de votre vidéo.             | SUIVANT<br>Enregistrée en tant que brouillon ( × ×<br>Ilité<br>sites Web et des incitations à l'action en lien avec votre v éo.<br>AJOUTE           |
| AU<br>Trai                        | TRES OPTIONS<br>itement terminé<br>r un écran de fin ou des<br>Télécharger des polices d'éc<br>v détails 2<br>Éléments vidéo<br>Ajoutez des fiches et des écrans de fin<br>En savoir plus<br>Ajouter un écran de fin<br>Faites la promotion de conte<br>Faites la promotion de conte | s fiches (facultatif) sinon c<br>criture avec Dafont<br>Éléments vidéo 3 visib<br>pour que vos spectateurs voient des vidéos, des<br>enus associés à la fin de votre vidéo.             | SUIVANT<br>Enregistrée en tant que brouillon ( x x<br>ilité<br>sites Web et des incitations à l'action en lien avec votre v éo.<br>AJOUTE<br>AJOUTE |

Tutoriel réalisé par Fanny Mahé-Badin

## Ajouter une vidéo sur Youtube

- Choisir l'une de ces 3 options :

| Télécharger des polices d'écriture avec Dafont                                                                                                    | Enregistrée en tant que brouil                                                                                                    | lon 🎘    | $\times$ |
|----------------------------------------------------------------------------------------------------|----------------------------------------------------------------------------------------------------|----------|----------|
| Détails 2 Éléments vidéo 3 Visibilité      Visibilité Choisissez quand publier votre vidéo e qui peut la voir                                                                                                    |                                                                                                    |          | ^        |
| <ul> <li>Enregistrer ou publier<br/>Choisissez de rendre votre Zéo publique, non répertoriée ou privée</li> <li>Publique<br/>Tout le monde peut voir votre vidéo</li> </ul>                                                                                                    | <ul> <li>In a second second secon</li></ul> |          |          |
| <ul> <li>Définir en tant que Première instantanée ⑦</li> <li>Non répertoriée <ul> <li>Votre vidéo est visible par tous les utilisateurs disposant du lien</li> <li>Privée</li> <li>Soula veue et les personnes que veue cheisienes peuves veir vetre vidéo</li> </ul></li></ul> | harger des polices d'écriture avec<br>ridéo<br>s://youtu.be/Y4tr9GKgLAI                                                                                                    | Dafont   |          |
| Traitement terminé                                                                                                    | RETOUR                                                                                                    | ENREGIST | RER      |

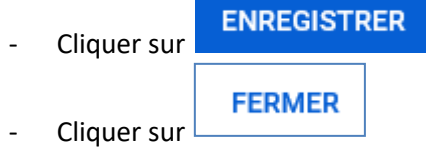